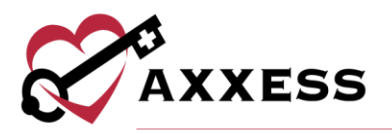

# PAYROLL AND REPORTS MANUAL July 2020

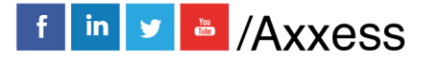

1

axxess.com

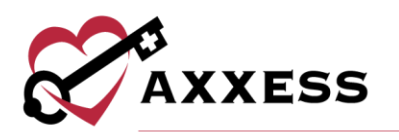

# **Table of Contents**

| ADD VISIT ACTIVITY PAY RATES | 3  |
|------------------------------|----|
| ADD NEW VISIT PAY RATE       | 4  |
| ADDING NON-VISIT ACTIVITY    | 4  |
| NEW NON-VISIT PAY RATE       | 5  |
| ASSIGN NON-VISIT ACTIVITY    | 6  |
| PAYROLL EXPORT CENTER        | 7  |
| PAYROLL FUNCTIONALITY        | 9  |
| REPORT CENTER                | 11 |
| COMPLETED REPORTS            | 12 |
| HELP CENTER                  | 14 |

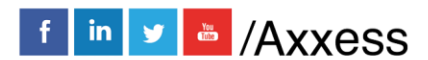

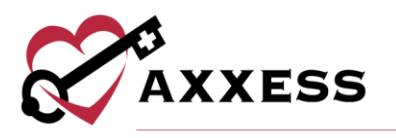

# ADD VISIT ACTIVITY PAY RATES

Admin/Lists/Users

The first step in the payroll processing functionality is to assign **Visit Pay Rates** and **Non-Visit Pay Rates** to each of the users.

| 🥋 Admin 🛛 📝 Reports 🛛 🛟 Help |                      |
|------------------------------|----------------------|
| New •                        |                      |
| Lists •                      | Patients             |
| Deleted Users                | Referrals            |
| Payroll Export Center New!   | Contacts             |
| Non-Visit Activity Manager   | Templates            |
| License Manager              | Non-Visit Activities |
| Custom Note Manager          | Supplies             |
| Company Setup                | Facilities           |
|                              | Pharmacies           |
|                              | Insurances / Payors  |
|                              | Physicians           |
|                              | Users                |
|                              | Missed Visits        |
|                              | Adjustment Codes     |

Find the user's name to add Visit Rates to and select **Edit** on the right-hand side of the screen.

| 8 |                       |                        | List Users   Testin | g Home Hea | Ith Agency        |            |        |        |           |       | ×                                 |
|---|-----------------------|------------------------|---------------------|------------|-------------------|------------|--------|--------|-----------|-------|-----------------------------------|
|   |                       |                        | Filter Users: Act   | ive        |                   | ~          |        |        |           |       |                                   |
|   | New User Start Typing | 1                      | А                   | ctive Us   | ers               |            |        |        |           | Excel | Export (Active)                   |
|   | Name                  | Title                  | Email               | Phone      | Mobile            | Employment | Status | Gender | Created   | 4     | Action                            |
|   | 1Paul Lukose RN       | Director of<br>Nursing | plukose92@gmail.com |            | (469)<br>358-0891 | Employee   | Active | Male   | 08/06/201 | E     | Edit   Deactivate   · ·<br>Delete |
|   | Aaron Test LVN        | LVN/LPN                | test@test2.com      |            | (123)<br>545-1258 | Contractor | Active | Male   | 09/04/201 | E     | Edit   Deactivate  <br>Delete     |
|   | Abby Marie RN         | Registered Nurse       | abby@yahoo.com      |            | (636)<br>327-5533 | Employee   | Active | Female | 06/14/201 | E     | Edit   Deactivate  <br>Delete     |

The user's profile window will open, select the **Visit Activity Pay Rates** tab on the left-hand side of the screen.

| 8                          |                       | Edit User   Cj Pierson RN | 1                      |           |                 |         |
|----------------------------|-----------------------|---------------------------|------------------------|-----------|-----------------|---------|
| Information                | New Visit Pay Rate    |                           |                        |           |                 | Refresh |
| Licenses                   |                       | V                         | isit Activity Pay Rate | S         |                 |         |
| Visit Activity Pay Rates   | Task                  | Insurance                 | Rate Type              | User Rate | Mileage<br>Rate | Action  |
| Immunization               |                       | N                         | lo Pav Rates Four      | d         |                 |         |
| Infectious Disease Profile |                       |                           | ,                      |           |                 |         |
|                            | New Non-Visit Pay R   | Rate                      |                        |           |                 |         |
|                            |                       |                           | Non-Visit Pay Rates    |           |                 |         |
|                            |                       |                           |                        |           | Mileage         |         |
|                            | Task                  |                           | Rate Type              | User Rate | Rate            | Action  |
| _                          |                       | No                        | Task Pay Rates Fo      | ound      |                 |         |
|                            | Import Pay Rates      |                           |                        |           |                 |         |
|                            | Duplicate Pay Rates f | from<br>Select User       | Y                      | Apply     |                 |         |

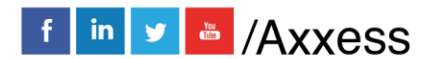

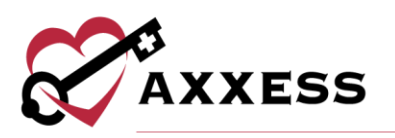

## ADD NEW VISIT PAY RATE

| Insurance       | Medicare(Palmetto GBA) | $\sim$ |
|-----------------|------------------------|--------|
| Visit/Task Type | Skilled Nurse Visit    | $\sim$ |
| Pay Type        | Per Visit              | $\sim$ |
| User Rate       | 150                    |        |
| Mileage Rate    |                        |        |

- Insurance Choose from dropdown menu.
- Visit/Task Type Choose from dropdown menu.
- Pay Type Choose from dropdown menu.
- User Rate Enter.
- Mileage Rate Enter.

Then select the Add button. NOTE: Anything with a red asterisk (\*) is required.

### ADDING NON-VISIT ACTIVITY

Admin/New/Non-Visit Activity

| 🥋 Admin 🛛 📝 Reports 🤾      | 🕽 Help            |                                  |
|----------------------------|-------------------|----------------------------------|
| New                        | Þ                 | Referral                         |
| Lists                      | Þ                 | Patient                          |
| Deleted Users              |                   | Episode                          |
| Payroll Export Center New! |                   | Compose Message                  |
| Non-Visit Activity Manager |                   | Communication Notes              |
| License Manager            |                   | Order                            |
| Custom Note Manager        |                   | Physician Face-to-face Encounter |
| Company Setup              |                   | Facility                         |
|                            |                   | Pharmacy                         |
|                            |                   | Insurance / Payor                |
|                            |                   | Physician                        |
|                            |                   | Contact                          |
|                            | The second second | Non-Visit Activity               |
|                            |                   | Tomplato                         |

The box below will appear, allowing for entry of Non-Visit Activity details. Enter the Name and Text. Once completed, select the **Save** button.

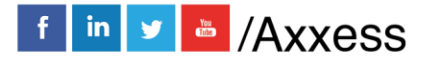

- 4

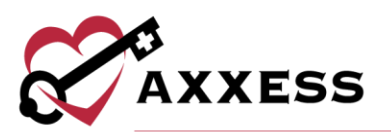

| User's Conference        | *                                  |  |
|--------------------------|------------------------------------|--|
| Text                     |                                    |  |
| Axxess User's Conference |                                    |  |
|                          |                                    |  |
|                          |                                    |  |
|                          |                                    |  |
|                          |                                    |  |
|                          |                                    |  |
|                          |                                    |  |
|                          |                                    |  |
|                          | You have 4976 characters remaining |  |

### **NEW NON-VISIT PAY RATE**

Admin/Lists/Users/Visit Activity Pay Rates

To assign a rate to a New Non-Visit Activity in a user's profile, pull up the user and make sure the **Visit Activity Pay Rates** tab is selected. Select **New Non-Visit Pay Rate**.

| 8                        |                     | Edit User   Cj Pierson R | N                        |           |
|--------------------------|---------------------|--------------------------|--------------------------|-----------|
| Information              | New Visit Pay Rate  |                          |                          |           |
| Permissions              |                     |                          | Visit Activity Pay Pater | •         |
| Licenses                 |                     |                          | visit Activity Pay Nates | 2         |
| Visit Activity Pay Rates | Task                | Insurance                | Rate Type                | User Rate |
| Immunization             |                     |                          | No Pay Rates Found       | d         |
|                          | New Non-Visit Pay R | ate                      |                          |           |
|                          |                     |                          | Non-Visit Pay Rates      |           |
|                          | Task                |                          | Rate Type                | User Rate |

The New Non-Visit Pay Rate window will appear. Enter the information then select the **Add** button.

| NON-VISIT ACTIVITY | Select Non-Visit Activity | $\sim$ |   |
|--------------------|---------------------------|--------|---|
| Pay Rate           | Select Pay Type           | $\sim$ |   |
| User Rate          |                           |        | 1 |
| Mileage Rate       |                           |        |   |

• Non-Visit Activity – Choose from dropdown menu.

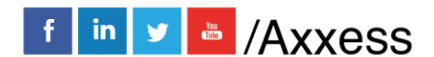

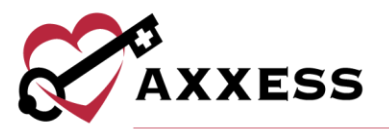

- Pay Rate Choose from dropdown.
- User Rate Enter.
- Mileage Rate Enter.

Select the **Add** button when complete. Now that Non-Visit Pay Rate has been added to the user, assign the Non-Visit Activity to a user. This is the process that will pull to the Payroll Summary Report.

#### **ASSIGN NON-VISIT ACTIVITY**

Admin/Non-Visit Activity Manager

| 🥋 Admin 🛛 📝 Reports 🛛 🛟 Help    |   |
|---------------------------------|---|
| New                             | Þ |
| Lists                           | • |
| Deleted Users                   |   |
| Payroll Export Center New!      |   |
| Accelerated Payment Center New! |   |
| Non-Visit Activity Manager      |   |
| License Manager                 |   |

The Non-Visit Activity Manager will open. Select Assign Non-Visit Activity.

| 8                       |                             | Non-Visit Ac | tivity Manage | r   Testing I | Home Heal   | th Agency | /          |      |           |           |
|-------------------------|-----------------------------|--------------|---------------|---------------|-------------|-----------|------------|------|-----------|-----------|
| Assign Non-Visit Activi | ity                         | Start        | Typing        |               |             |           |            |      | Export to | Excel     |
| User                    | Non-Visit Activity          | Branch       | NVA Date      | Begin Tin     | End Time    | Mileage   | Paid Date  | Paic | Comments  | Action    |
| Tiffany Moczygemba RN   | Complete Case<br>Conference | Location 2   | 01/13/2020    | 8:00 AM       | 9:00 AM     | 0         | 01/13/2020 | ~    | testing   | Edit   De |
| Akhila Polineni RN      | Complete Hourly<br>Rate     | Location 2   | 01/13/2020    | 1:00 PM       | 5:00 PM     | 0         |            | ×    |           | Edit   De |
| Tiffany Moczygemba RN   | Complete Hourly<br>Rate     | Location 2   | 01/13/2020    | 9:30 AM       | 12:00<br>PM | 0         | 01/13/2020 | ~    |           | Edit   De |
| Abby Marie RN           | Hourly Employee             | Location 2   | 01/13/2020    | 8:00 AM       | 12:00<br>PM | 0         |            | ×    |           | Edit   De |

Once the button is selected the window below will open.

| User:       | Branch:      | NVA Date:    | Non-Visit Activity: | Time In: | Time Out: | Mileage: Comments: |
|-------------|--------------|--------------|---------------------|----------|-----------|--------------------|
| Select User | V Location 2 | 11/16/2019   | 🛗Select Non-Visit A | G        | C C       |                    |
| Select User | ✓ Location 2 | ~ 11/16/2019 | 🛗Select Non-Visit A | G        | C C       |                    |
| Select User | ✓ Location 2 | ~ 11/16/2019 | 🛗Select Non-Visit A | C        | C C       |                    |
| Select User | ✓ Location 2 | ~ 11/16/2019 | 🛗Select Non-Visit A | G        | C C       |                    |
| Select User | Location 2   | 11/16/2019   | 🛗Select Non-Visit A | C        |           |                    |

Select the User, Branch, NVA Date, Non-Visit Activity, Time in, Time Out, Mileage and any Comments that may pertain to this entry. After entering all

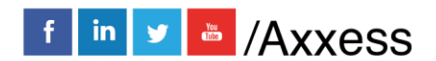

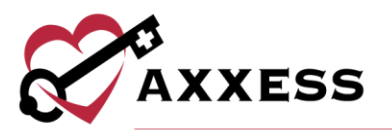

criteria, select **Save**. Then the user's Non-Visit Activity will pull the rate set up and appear in the Payroll Summary. Select the **Edit** hyperlink to make changes or select the **Delete** hyperlink to remove. Select the **Activity Logs** hyperlink to see a record of any updates made.

# PAYROLL EXPORT CENTER

Admin/Payroll Export Center

|                                                                                      | 🆏 Admin 🛛 📝 Reports 🛛 🛟 Help                                                                    | -                                                   |              |
|--------------------------------------------------------------------------------------|-------------------------------------------------------------------------------------------------|-----------------------------------------------------|--------------|
|                                                                                      | New                                                                                             | <u>ار</u>                                           |              |
|                                                                                      | Lists                                                                                           | •                                                   |              |
|                                                                                      | Deleted Users                                                                                   |                                                     |              |
|                                                                                      | Payroll Export Center New!                                                                      |                                                     |              |
|                                                                                      | Non-Visit Activity Manager                                                                      |                                                     |              |
|                                                                                      | Liconos Monogor                                                                                 | 1                                                   |              |
| 87                                                                                   | Payroll Export Center   Testing Home Health Agency                                              | ı.                                                  |              |
| New Payroll Export Center 🔮                                                          |                                                                                                 |                                                     | ② Learn More |
| m 05/25/2020 m m 06/25/2020                                                          | All Employees 👻 📕 All Branches 👻                                                                | <ul> <li>All Task Types</li> <li>Filters</li> </ul> | Generate     |
| Insurance/Payor         Visit Status           All Insurances           All Statuses | Employee Credentials         Employment Type           All Credentials           All Emp. Types | visit Pay Type<br>▼ All Pay Types ▼                 |              |

The following are the filter options at the top of the window:

- Date Range Enter or select the calendar icon.
- <u>Employees</u> Search and/or choose a specific employee. More than one can be selected. Once selected, employees will be bolded.
- Branch Choose from the dropdown menu (if more than one).
- <u>Task Type</u> Search and/or choose a specific task type. More than one can be selected. Once selected, types will be bolded.

To see additional filters, select the **+ More Filters** button:

- <u>Insurance/Payer</u> Search and/or choose a specific payer. More than one can be selected. Once selected, payers will be bolded.
- <u>Visit Status</u> Search and/or choose the visit statuses. More than one can be selected. Once selected, statuses will be bolded.
- <u>Employee Credentials</u> Search and/or choose credentials. More than one can be selected. Once selected, credentials will be bolded.

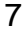

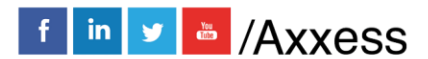

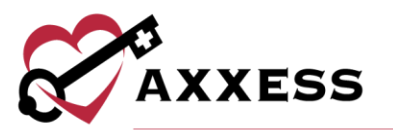

- <u>Employment Type</u> Choose from Contractor, Employee and Student/Trainee or Volunteer or All. More than one can be selected. Once selected, employment types will be bolded.
- <u>Visit Pay Type</u> Choose from Hourly, None, Per Visit, Salary or All. More than one can be selected. Once selected, pay types will be bolded.

Once the criteria has been chosen, select **Generate**. A Summary will display on the screen.

| All Pending Exp    | oort Exported/Pai  | id 0 Selected | onal Columns      |            |                 | Export     | Generated Export Details | ADP Payroll Export |
|--------------------|--------------------|---------------|-------------------|------------|-----------------|------------|--------------------------|--------------------|
| Export/Paid Status | Export/Paid Date 🕜 | Batch ID      | Employee Name     | Branch     | Patient Name    | Visit Date | Visit/NVA Task Type      | Visit Time         |
| Exported/Paid      | 01/11/2020         | AX54          | Rojas, Lysbeth    | Location 2 | Rojas, Juvia    | 12/15/2019 | PT Assessment/Evaluation | 02:00 AM - 0       |
| Exported/Paid      | 01/09/2020         | AX52          | Rojas, Lysbeth    | Location 2 | Rojas, Juvia    | 12/15/2019 | OT Assessment/Evaluation | 02:00 AM - 0       |
| Pending Export     |                    |               | Gonzalez, Martha  | Location 2 | Jones, Mary     | 12/16/2019 | Skilled Nurse Visit      | 02:00 AM - 02:30   |
| Pending Export     |                    |               | Hirpara, Divyesh  | Location 2 | HIRPARA, ROCK   | 12/16/2019 | Skilled Nurse Visit      |                    |
| Exported/Paid      | 01/11/2020         | AX54          | Rojas, Lysbeth    | Location 2 | Rojas, Alex     | 12/16/2019 | OASIS-D Discharge        | 02:00 AM - 0       |
| Pending Export     |                    |               | Caudell, Jeremiah | Location 2 | Pressure, Blood | 12/17/2019 | OASIS-D1 Start of Care   | 02:15 AM - 03:15   |
| Pending Export     |                    |               | Caudell, Jeremiah | Location 2 | Check, Admi     | 12/17/2019 | OASIS-D1 Discharge       | 02:00 AM - 02:30   |

Change from a Summary (All) view to look at just the Pending Export or Export/Paid entries by selecting either option.

Under the payroll parameter filters, the **Additional Columns** menu enables users to generate more robust payroll data. Users can select any or all of the 18 additional column options:

| Additional<br>Columns             | Description                                                                                                    |
|-----------------------------------|----------------------------------------------------------------------------------------------------|
| Associated Mileage                | Generates the value noted in the visit documentation.                                                                                                    |
| Auto-Calculated<br>Mileage        | Displays the number of miles driven, as determined by the<br>system's automated calculation of the distance between the<br>starting and ending visit addresses. (This calculation only<br>populates for visits with completed statuses.) |
| Auto-Calculated<br>Mileage Amount | Displays the mileage reimbursement amount, as<br>determined by the auto-calculated mileage above and the<br>reimbursement rate entered in the user/company profile.                                                                      |
| Auto-Calculated<br>Travel         | Displays the average travel time to and from the point of care, based on the user and patient addresses in the system. (This calculation only populates for visits with completed statuses.)                                             |

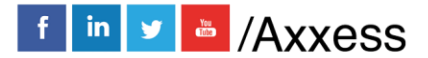

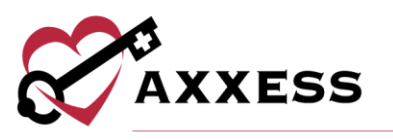

| Employee<br>Credentials   | Displays employee credentials entered in the user profile.                                                            |
|---------------------------|----------------------------------------------------------------------------------------------------|
| Employee Pay<br>Type      | Displays either Salary, Hourly or Per Visit.                                                                          |
| Employment Type           | Displays employment type entered in the user profile.                                                                 |
| EVV Hours                 | Displays hours generated by Electronic Visit Verification during visits.                                              |
| EVV Time                  | Displays times generated by Electronic Visit Verification during visits.                                              |
| Insurance/Payer           | Displays insurance/payer affiliated with the episode and visit information.                                           |
| Patient MRN               | Displays patient Medical Record Number (MRN) entered in the patient profile.                                          |
| Pay Rate                  | Displays pay rate entered in the user profile.                                                                        |
| Payroll File/Worker<br>ID | Displays payroll file/worker ID entered in the user profile.                                                          |
| Travel Hours              | Generates the value noted in the visit documentation.                                                                 |
| Visit Hours               | Payroll hours calculated based on the visit time in and visit time out components entered in the visit documentation. |
| Visit Pay Type            | Displays either Per Visit, Per Hour or Single Payment.                                                                |
| Visit Status              | Displays the visit's current status in the Schedule Center.                                                           |
| Visit Units               | Displays the number of units tied to visit.                                                                           |

# **PAYROLL FUNCTIONALITY**

Edit functionality enables the payroll processor to change values in specific fields as needed. Modifications can be made in the following four fields:

| Editable Field | Description                                                                                                    |
|----------------|----------------------------------------------------------------------------------------------------|
| Visit Time     | Displays the visit time in and visit time out as noted in the visit. Any edits made to these times in the Payroll Export Center will automatically update the visit time information in the visit and visit log (both of which can be accessed through the Schedule Center). |
| Travel Time    | Displays the number of miles driven, as determined by the system's automated calculation of the distance between the starting and ending visit addresses. This calculation only populates for visits with completed statuses.                                                |

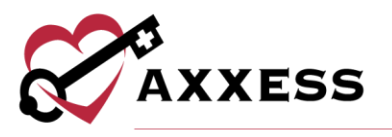

| Associated Mileage | Displays the mileage reimbursement amount, as determined<br>by the auto-calculated mileage above and the<br>reimbursement rate entered in the user/company profile.                        |
|--------------------|----------------------------------------------------------------------------------------------------|
| Surcharge Amount   | Displays the average travel time to and from the point of care, based on the user and patient addresses in the system. This calculation only populates for visits with completed statuses. |

Select the pencil icon to edit a field and the save icon to save changes.

| Employee Name    | yee Name Visit Time Travel Time |                      | Mileage Amount |
|------------------|---------------------------------|----------------------|----------------|
| Gonzalez, Martha | 02:00 AM - 02:30 AN 🖋           | 02:00 AM to 03:30 AM | 0.00           |
| Hirpara, Divyesh | EDIT 🥜                          | SAVE,                | 0.00           |

Reports can be generated in the **Payroll Export Center** by using the following buttons:

Export Generated

- Populates, in an Excel file, the basic information for the toggle you've selected (All, Pending, Exported/Paid) as well as any additional columns you've chosen to populate.

#### Export Details

- Populates, in an Excel file, the basic information for the toggle you've selected (All, Pending, Exported/Paid) as well as all content found within additional columns regardless if the user has chosen to populate that data.

Payroll Export - Generates a .csv file as applicable to the vendor (chosen by agency) for processing payroll.

Select the checkbox(es) of individual payroll entries and select an Export button or select the select all checkbox in the blue header to export all pending entries.

|              | Export Generated  | Export Detail    | s ADP Payroll f | xport 💡    |                        |
|--------------|-------------------|------------------|-----------------|------------|------------------------|
|              | Employee Name     | SIEP 2<br>Branch | Patient Name    | Visit Date | Visit/NVA Task Type    |
| $\checkmark$ | Gonzalez, Martha  | Location 2       | Jones, Mary     | 12/16/2019 | Skilled Nurse Visit    |
|              | Hirpara, Divyesh  | Location 2       | HIRPARA, ROCK   | 12/16/2019 | Skilled Nurse Visit    |
|              | Caudell, Jeremiah | Location 2       | Pressure, Blood | 12/17/2019 | OASIS-D1 Start of Care |
|              | Caudell, Jeremiah | Location 2       | Check, Admi     | 12/17/2019 | OASIS-D1 Discharge     |

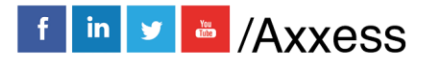

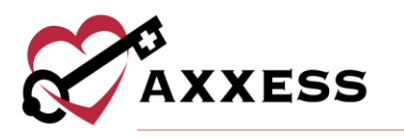

**REPORT CENTER** 

Reports/Report Center

| Reports        | 🛟 Help |
|----------------|--------|
| Report Center  |        |
| Completed Repo | orts   |
| EXALE          |        |

Select the **Report Center**. The Report Center lists multiple reports that can pull up agency data. The reports are grouped into sections based on the type of information it displays.

|                     | Patient Reports        |             |                                                                   | Billing/Financial Reports    |                                                                       |                                     | Statistical Reports        |              |
|---------------------|------------------------|-------------|-------------------------------------------------------------------|------------------------------|-----------------------------------------------------------------------|-------------------------------------|----------------------------|--------------|
| Average Length O    | of Stay                |             | PDGM:                                                             |                              |                                                                       | Productivity R                      | eport                      |              |
| Patient Roster      |                        |             | LUPA Repor                                                        | t (PDGM)                     |                                                                       | Patient Visit History               |                            |              |
| Emergency Contac    | ct Listing             |             | MONTH-END                                                         | CLOSE:                       |                                                                       | Employee Visit History              |                            |              |
| Emergency Prepa     | redness Patient List   | t           | AR Roll For                                                       | ward                         | Census By Primary Insurance                                           |                                     |                            |              |
| Patient Birthday Li | isting                 |             | Earned Rev                                                        | enue (1 over X Daily Method  | Method) Unduplicated Census Report by Start Of Care Date              |                                     |                            | of Care Date |
| Patient Address Li  | isting                 |             | Earned Rev                                                        | enue (Completed Visit Metho  | d)                                                                    | Unduplicated                        | Census Report By Date R    | ange         |
| Patient By Physici  | an Listing             |             | Earned Revenue (Final Bill Method) Medicare Cost                  |                              |                                                                       |                                     |                            |              |
| Patient Start Of Ca | are Certification Peri | iod Listing | Managed Ca                                                        | are Earned Revenue (Comple   | renue (Completed Visit Patient Admissions By Internal Referral Source |                                     |                            | I Source     |
| Patient By Respon   | sible Employee List    | ting        | Method) Visits By Payor                                           |                              |                                                                       |                                     |                            |              |
| Patient By Respon   | sible Case Manage      | r Listing   | Month End /                                                       | AR                           | Visits And Charge Summary                                             |                                     |                            |              |
| Expiring Authoriza  | ations                 |             | Payment/Ad                                                        | justment Activity            |                                                                       | Visits And Charge Detailed          |                            |              |
| Survey Census       |                        |             | Payment/Ad                                                        | justment Activity Summary    |                                                                       | Admission                           |                            |              |
| Patient Vital Sign  |                        |             | MEDICARE/ M                                                       | IEDICARE MMO:                |                                                                       | Patient by Dis                      | cipline Duplicated And U   | nduplicated  |
| 60 Day Summary E    | By Patient             |             | Actual Subn                                                       | nitted Claims                |                                                                       | HHVBP Advar                         | ced Care Plan              |              |
| Discharge Patient   | 5                      |             | Billed and Unbilled Revenue HHVBP Influenza Vaccine for Employees |                              |                                                                       | 25                                  |                            |              |
| Referral Log        |                        |             | Earned and Unearned Revenue                                       |                              |                                                                       | HHVBP Shingles Vaccine for Patients |                            |              |
| Patient List        |                        |             | Earned Rev                                                        | enue (1/60 Method)           |                                                                       | Supply Report                       |                            |              |
| Survey Census (B    | y Date Range)          |             | Episodic Revenue And Payment                                      |                              |                                                                       |                                     |                            | _            |
| Infection Surveilla | ince Report            |             | Expected Submitted Claims                                         |                              |                                                                       | Ar                                  | nual Survey Report (Mis    | souri)       |
|                     |                        |             | PPS Episode Information                                           |                              |                                                                       |                                     |                            |              |
|                     | Clinical Reports       |             | Low Utilizat                                                      | on Payment Adjustment Rep    | ort                                                                   | PPS Visit Info                      | rmation                    |              |
| Open OASIS          |                        |             | Medicare/Medicare HMO Aged Accounts                               |                              | '                                                                     | PPS Payment                         | Information                |              |
| Missed Visit        |                        |             | Medicare/M                                                        | edicare HMO Aged AR Expa     | nded                                                                  | PPS Charge In                       | formation                  |              |
| Orders To Be Sent   | 1                      |             | Medicare/M                                                        | edicare HMO Payment          |                                                                       |                                     |                            |              |
| Orders Pending S    | ignature               |             | Medicare/M                                                        | edicare HMO Unbilled Episo   | de                                                                    | Ann                                 | ual Utilization Report (Ca | litornia)    |
| Physician Order H   | istory                 |             | Outstanding                                                       | Claims                       |                                                                       | Patients And                        | /isits By Age              |              |
| Plan of Care Histo  | гу                     |             | Potential Cla                                                     | aim Auto Cancel              |                                                                       | Discharges B                        | Reason                     |              |
| Therapy Managem     | ent                    |             | PPS Final C                                                       | laims Needed                 |                                                                       | Primary Paym                        | ent Source                 |              |
| 13th And 19th The   | rapy Visit Exception   | 1           | PPS RAP Claims Needed                                             |                              |                                                                       |                                     |                            |              |
| 13th Therapy Re-e   | valuation Exception    | 1           | Pre-Claim Review Admissio                                         |                              | Admissions B                                                          | y Referral Source                   |                            |              |
| 19th Therapy Re-e   | valuation Exception    | 1           | MANAGED CA                                                        | RE:                          |                                                                       | Principal Diag                      | nosis                      |              |
|                     | Payroll Reports        |             | Managed Ca                                                        | are Aged Accounts Receivat   | le                                                                    |                                     | Employee Reports           |              |
|                     | r ayron Reports        |             | Managed Ca                                                        | are Claims Accounts Receiv   | able                                                                  | Employee Por                        | tor                        |              |
| Payroll Detail Sum  | imary                  |             | Managed Ca                                                        | are Claims History By Status |                                                                       | Employee License Listing            |                            |              |
|                     |                        |             | Managed Ca                                                        | are Payment                  |                                                                       | All Employee                        | license Listing            |              |
|                     |                        |             | -                                                                 |                              |                                                                       | An Employee                         | citerise cisting           |              |

NOTE: Viewable reports are based on the role users are setup as (User Setup is covered in Administrative).

For more information about what data the report is displaying, hover over the report name. A blue box will appear, providing more details.

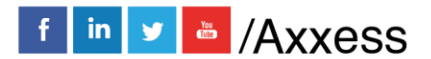

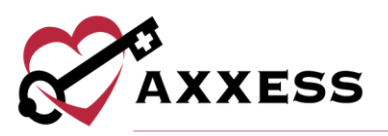

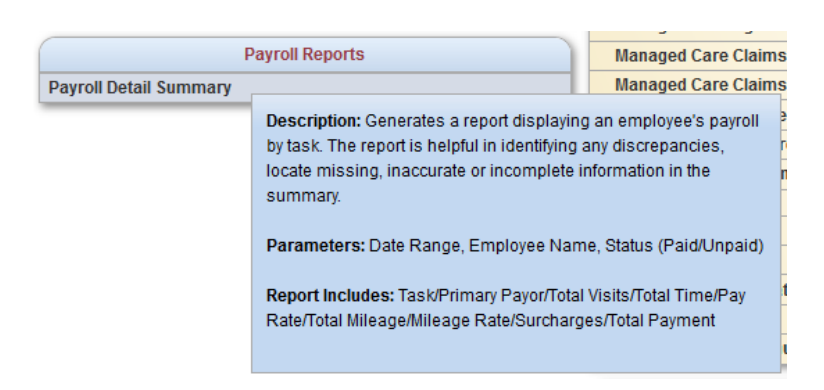

The **Patient Roster Report** is selected, and the blue box appears. Select the name of the report, and a new box will open, allowing users to **Generate** the report.

| Branch:          |           | All             | ~ | Generate Re | eport |  |
|------------------|-----------|-----------------|---|-------------|-------|--|
| Employee Status: |           | Active          | ~ | Export To E | xcel  |  |
| Date Range:      | 5/24/2020 | 10 6/23/202     | 0 |             |       |  |
| Employee Name:   |           | Select Employee | ~ |             |       |  |
| Status:          |           | Unnaid          |   |             |       |  |

The name of the report will be listed in the upper, left-hand part of the screen.

Next to the name of the report will be the 2 icon. While hovering over this icon a report description will display.

| -Payroll Detail Summary 🕜 |                                                                                                    |
|---------------------------|----------------------------------------------------------------------------------------------------|
| Branch:                   | Report Description: Generates a report displaying an employee's<br>payroll by task. The report is helpful in identifying any |
| Employee Status:          | discrepancies, locate missing, inaccurate or incomplete                                                                      |
| Date Range:               | information in the summary.                                                                                                  |

Once desired criteria have been chosen, select **Generate Report**. The report will display on the bottom of the screen.

#### COMPLETED REPORTS

Reports/Completed Reports

Some reports in the **Report Center** will need to be requested, rather than generated. Once a report is requested, the data will begin pulling, and once it is finished the report will be in the Completed Reports section.

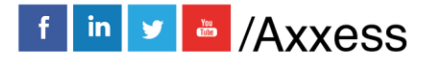

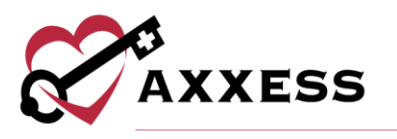

For a report to appear in the **Completed Reports** section, they will need to follow the following workflow:

- Go into the Report Center (Reports/Report Center) and select the report to create.
- Fill in the search criteria, then select **Request Report**.

| nterprise - Jupiter | Request Report                                                     |
|---------------------|--------------------------------------------------------------------|
| 9 selected          |                                                                    |
| 1/15/2020           |                                                                    |
| Episodic, Per Visit |                                                                    |
| Yes 🔿 No 💿          |                                                                    |
| Er                  | terprise - Jupiter  selected To 1/15/2020 isodic, Per Visit Yes No |

Now that the report has been requested, it will be in the **Completed Reports** list.

| 🧭 List of Reports   Testing Home Health Agency. |           |           |               |                        |                        |        |  |
|-------------------------------------------------|-----------|-----------|---------------|------------------------|------------------------|--------|--|
| Start Typing                                    |           |           |               |                        |                        |        |  |
| Name                                            | Format    | Status    | Requested By  | Started                | Completed              | Action |  |
| AR Roll Forward Report                          | Excel     | Completed | Cj Pierson RN | 06/24/2020 04:59:13 PM | 06/24/2020 04:59:22 PM | Delete |  |
| Month-End AR Report                             | Excel     | Running   | Cj Pierson RN | 06/24/2020 04:58:51 PM |                        | Delete |  |
| CAHPS Report                                    | Excel/CSV | Completed | Cj Pierson RN | 09/04/2018 12:44:28 PM | 09/04/2018 12:44:30 PM | Delete |  |
| Open Oasis Report                               | Excel     | Completed | Cj Pierson RN | 07/30/2018 10:25:28 AM | 07/30/2018 10:25:40 AM | Delete |  |

The status column will show when a report is finished pulling in all the data. The following status descriptions will appear:

- Running The report has been requested and is still pulling the data to the report.
- Completed The report has finished pulling all the data, and users can view the Final report. Once the report is Completed select the report name, and the report will open.

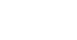

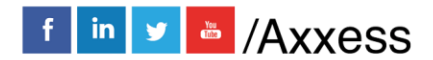

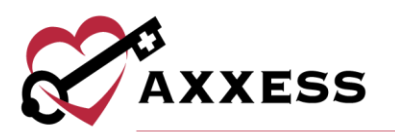

# **HELP CENTER**

A great resource available any time, any day is our Help Center. Get answers to frequently asked questions and watch tutorial videos on all our Axxess products. Our Help Center can be accessed by going to *Help/Support & Training/Help Center* or <u>https://www.axxess.com/help/</u>

| 🛟 Help                       |   |                |
|------------------------------|---|----------------|
| Social                       | ۱ |                |
| ICD-10                       | ۲ |                |
| Live Training Webinars New   |   |                |
| Support & Training           | ۲ | Community      |
| Recent Software Updates      |   | Help Center    |
| COVID-19 Resource Center New |   | Launch Join.Me |

| AXXESS             |                |                | _                          |                      | AXXESS.COM 🗗 | CLIENT LOGIN   |
|--------------------|----------------|----------------|----------------------------|----------------------|--------------|----------------|
|                    | Welc           | ome to         | Axxess                     | Help Cen             | ter!         |                |
| -                  | Get instant an | swers for free | uently asked q             | uestions on everythi | ng Axxess.   |                |
|                    | a david        | Q What         | n6.00<br>can we help you v | vith?                | , ``         |                |
|                    | FORGOT MY PA   | SSWORD         | RESET SIGNAT               | TURE CREATE          | AN ORDER     |                |
|                    | PDGM           | OASIS S        | UBMISSIONS                 | CREATE A CUSTON      | NOTE         |                |
|                    | MA             |                | COVID-19 RESOUR            | CES                  |              | e la           |
|                    |                | Connect with a | ur community 📮 /           | Ask the Community    |              |                |
|                    | G              | et Help        | Anytime,                   | Anywhere!            |              |                |
| Axxess Home Health | Axxess CAHPS   | Axxess DDE     | Axxess Mobile              | Axxess Home Care     | Axxess CARE  | Axxess Hospice |

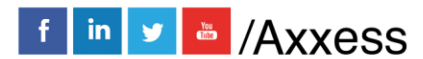